## PASSO A PASSO PARA REDIMENSIONAMENTO DE METAS

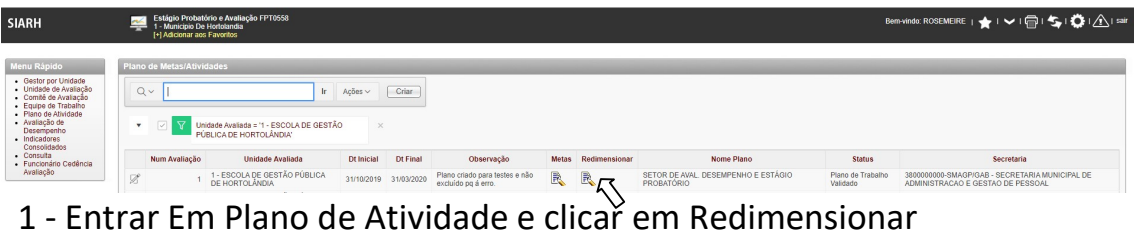

2 – Selecionar a(s) meta(s) a ser(em) redimensionada(s) e depois em redimensionar

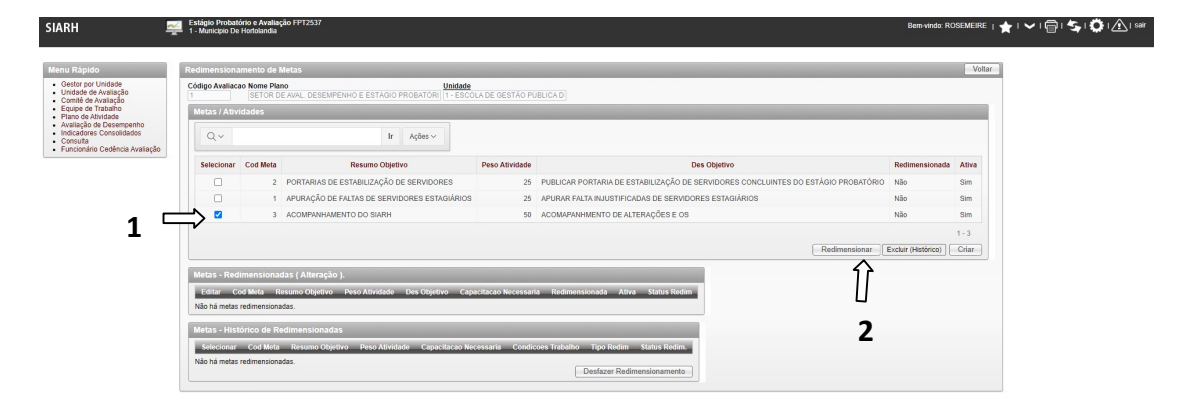

3 – Clicar na meta e preencher os campos da tela seguinte:

|                                                                                                    | hamento de                 | Metas                                                                                                    |                   |                                                                                    |                     |  |  |  |  |  |  |
|----------------------------------------------------------------------------------------------------|----------------------------|----------------------------------------------------------------------------------------------------|-------------------|------------------------------------------------------------------------------------|---------------------|--|--|--|--|--|--|
| Códio Avalacce Nome Plano Unidade Seron De Aval. Desemmenvio e estAcio Productional de destAcio Publica de Seron De Aval. Desemmenvio e estAcio Productioni II - essocia de destAcio Publica de |                            |                                                                                                    |                   |                                                                                    |                     |  |  |  |  |  |  |
| Metas / Attvidades                                                                                                    |                            |                                                                                                    |                   |                                                                                    |                     |  |  |  |  |  |  |
| Q.~                                                                                                    |                            | lr Ações ~                                                                                                    |                   |                                                                                    |                     |  |  |  |  |  |  |
| Selecion                                                                                                    | r Cod Metz                 | Resumo Objetivo                                                                                                    | Peso Atividade    | Des Objetivo                                                                       | Redimensionada      |  |  |  |  |  |  |
|                                                                                                    | 7                          | PORTARIAS DE ESTABILIZAÇÃO DE SERVIDORES                                                                            | 25                | PUBLICAR PORTARIA DE ESTABILIZAÇÃO DE SERVIDORES CONCLUINTES DO ESTÁGIO PROBATÓRIO | Não                 |  |  |  |  |  |  |
|                                                                                                    | 1                          | APURAÇÃO DE FALTAS DE SERVIDORES ESTAGIÁRIOS                                                                        | 25                | APURAR FALTA INJUSTIFICADAS DE SERVIDORES ESTAGIÁRIOS                              | Não                 |  |  |  |  |  |  |
|                                                                                                    |                            |                                                                                                    |                   |                                                                                    |                     |  |  |  |  |  |  |
|                                                                                                    |                            |                                                                                                    |                   | Redimensionar                                                                      | Excluir (Histórico) |  |  |  |  |  |  |
| Metas - R<br>Editar                                                                                                    | dimension<br>Cod Meta<br>3 | adas ( Alteração ).<br>Resumo Objetiro - Peso Alividade - Des Objetiro - Capac<br>** REDIM *** - 50 *** REDIM *** - | citacao Necessari | a Redmensionadi Afire Status Redm<br>Sim Sim En Alerto<br>1 - 1                    | Excluir (Historico) |  |  |  |  |  |  |
|                                                                                                    |                            |                                                                                                    |                   |                                                                                    |                     |  |  |  |  |  |  |
| Metas - H                                                                                                    | stórico de F               | Redimensionadas                                                                                                    |                   |                                                                                    |                     |  |  |  |  |  |  |

| estor por Unidade                                                                                                    |                                                                                                    |                                                                                                    |                                                 |
|----------------------------------------------------------------------------------------------------|----------------------------------------------------------------------------------------------------|----------------------------------------------------------------------------------------------------|-------------------------------------------------|
| comté de Avaliação<br>iquipe de Trabalho<br>tano de Atividade<br>valiação de Desempenho<br>idicadores Consolidados<br>consulta | Num Availação Nome Plano         Unidade de Ava           1         SETOR DE AVAL DESEMPENHO E ESTÁCIO PROBATORI (1- ESCOLA DE           Numero de Servidores         Condições de Trabalho           Atteração Num, Servidores         Condições de Trabalho | liação Stat<br>GESTÃO PUBLICA DE HORTOLÁNDIA Em J<br>Emvia                                                       | us Redimens. Meta<br>Aberto<br>r Para Validação |
| Funcionário Cedência Availação                                                                                                 | Osm @ Nalo     Osm @ Nalo       Cuttos Fatores     Hal outros fatores       Hal outros fatores internos ou externos?                                                                                                    |                                                                                                    |                                                 |
|                                                                                                    | Metas ou Atividades                                                                                                    | and the second second second second second second second second second second second second second second second | Indicadores Consolidados Voltar Excluir Si      |
|                                                                                                    | Código *Descrição Sumária da Meta ou Atividade                                                                                                    | Equipes                                                                                                    | Indicador No data found. C                      |
|                                                                                                    | *Copertives à serem atingidos por meio da Meta ou Altividade  *** 80071 ***                                                                                                    | s ou Objetivos                                                                                                   |                                                 |
|                                                                                                    | Prazo Descrição dos Prazos Acordados                                                                                                    | Peso                                                                                                    |                                                 |
|                                                                                                    | [365 ][ANUAL                                                                                                    | 50                                                                                                    |                                                 |
|                                                                                                    | Capacitação Necessária para que a Equipe Execute a Meta                                                                                                    |                                                                                                    |                                                 |
|                                                                                                    | Condições de Trabalho                                                                                                    |                                                                                                    |                                                 |

4 – Após preencher os campos da meta, clicar em atualizar:

| Menu Rápido                                                                                               | Redimensionamento - Perguntas Voltar Excluir Atualizati                                                                                                    |  |
|----------------------------------------------------------------------------------------------------|----------------------------------------------------------------------------------------------------|--|
| Gestor por Unidade     Unidade de Avaliação     Comitê de Avaliação     Equipe de Trabalho                | Num Availação Nome Plano         Unidade de Availação         Status Reclimens. Meta           1         Sector DE AVAL DESEMPENHO E ESTÁDIO PROGRATORI() - ESOCIA DE GESTÃO PLEUCA DE HORTOURIADO         Emiliador                                                                                                    |  |
| <ul> <li>Plano de Alividade</li> <li>Avaliação de Desempenho</li> <li>Indicadores Consolidados</li> </ul> | Numero de Servidores Condições de Trabalho                                                                                                    |  |
| Consulta     Funcionário Cedência Avaliação                                                               | Atteração Num. Servidores?     Impossibilidade de garantir as condições de Trabalho?       O Sm. ® Não     Sm. ® Não                                                                                                    |  |
|                                                                                                    | Outros Fatores                                                                                                    |  |
|                                                                                                    | Hià uttors futors internes ou externes?<br>O Sm ® Não                                                                                                    |  |
|                                                                                                    | Metas ou Atividades Indicadores Consolidados Evaluir Excluir Salvar                                                                                                    |  |
|                                                                                                    | Código *Descrição Sandria da Meta ou Atividade Equipas<br>3   descrive athicidade No data found                                                                                                    |  |
|                                                                                                    | *Openine 3 zerem attragetes por meno da Neta ou Attricado         *Pontino A tracta se Metas ao Openinos           dissertanze solutiona         Losser attricados         Colar                                                                                                    |  |
|                                                                                                    | Data Descricio des Datas Avendedes Data                                                                                                    |  |
|                                                                                                    | Construction and Continue Section 2 March 2 March 2 Ma |  |
|                                                                                                    | Conditions of Industry                                                                                                    |  |
|                                                                                                    |                                                                                                    |  |

5 – Clicar em equipe, inserir papéis de cada servidor da equipe, deletar servidores que não fazem parte da equipe (cuidado para não deixar servidor sem papel em nenhuma meta do plano), inserir servidores que não estejam na meta, mas deveriam estar. Terminadas as alterações,

| Equipes              |                         |                                                                    | Vot                                               |
|----------------------|-------------------------|--------------------------------------------------------------------|---------------------------------------------------|
| Selecione as Equipes | Equipes Selecionados    | Funcionários da Meta / Atividade                                   | Voltar p/ Meta Deletar Salvar Inserir Funcionário |
|                      | Sel Equipe Funcionários | Descrição Sumária da Meta ou Atividade     121     3.*** REDIM *** |                                                   |
|                      |                         | E <u>Funcionario</u> Papel                                         |                                                   |
|                      | 1-2                     |                                                                    |                                                   |
| No data found.       |                         |                                                                    | 1-2                                               |
|                      |                         |                                                                    |                                                   |
|                      |                         |                                                                    |                                                   |

clicar em "Salvar", depois em "Voltar":

Obs: ao clicar em voltar, o sistema te levará às metas do plano, clique em

| Menu Rápido                                                                                                    | Pla | no de Metas/Ativi     | dades                                                                 |                |            |                                                       |       |               |                                                   |                               |                                                                                     |
|----------------------------------------------------------------------------------------------------|-----|-----------------------|-----------------------------------------------------------------------|----------------|------------|-------------------------------------------------------|-------|---------------|---------------------------------------------------|-------------------------------|-------------------------------------------------------------------------------------|
| Gestor por Unidade     Unidade de Avaliação     Comité de Avaliação     Equipe de Trabalho     Pisno de Athridade     Avaliação de Athridade     Desempenho     Indicadores     Consultados |     | Q~  <br>• <b>∀</b> un | Ir<br>Idade Avaliada = '1 - ESCOLA DE GESTĂ<br>IBLICA DE HORTOLÂNDIA' | Ações ~<br>O × | Criar      |                                                       |       |               |                                                   |                               |                                                                                     |
| Consulta     Funcionário Cedência                                                                                                    |     | Num Avaliação         | Unidade Avaliada                                                      | Dt Inicial     | Dt Final   | Observação                                            | Metas | Redimensionar | Nome Plano                                        | Status                        | Secretaria                                                                          |
| Avaliação                                                                                                    | Ø   | 1                     | 1 - ESCOLA DE GESTÃO PÚBLICA<br>DE HORTOLÂNDIA                        | 31/10/2019     | 31/03/2020 | Plano criado para testes e não<br>excluído pq á erro. | R     | R             | SETOR DE AVAL. DESEMPENHO E ESTÁGIO<br>PROBATÓRIO | Plano de Trabalho<br>Validado | 3800000000-SMAGP/GAB - SECRETARIA MUNICIPAL DE<br>ADMINISTRACAO E GESTAO DE PESSOAL |

"voltar" novamente e depois em redimensionar.

6 – Clicar na meta redimensionada:

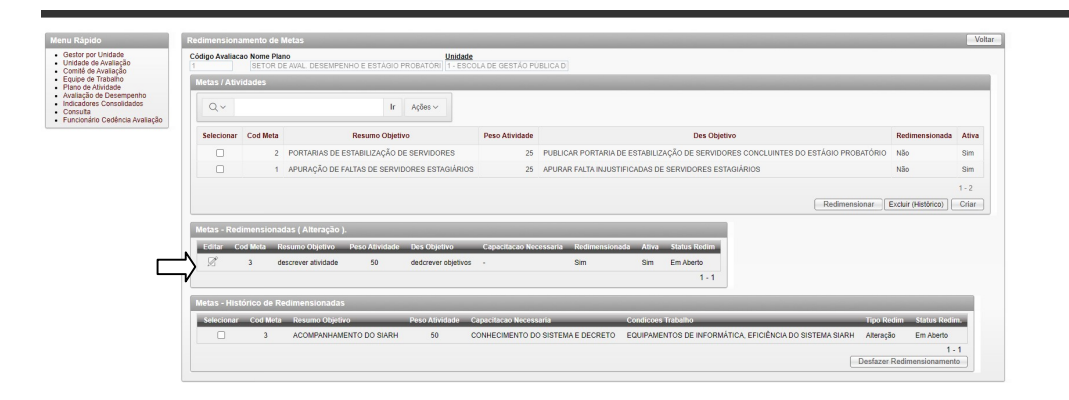

7 – Se todas as alterações já foram feitas, enviar para validação:

| nu Kapido<br>Galtri ori Unida în<br>Comite de Avalação<br>Exporte di Transfer<br>Exporte di Transfer<br>Avalação de Desençento<br>Comunidades<br>Explorentino Castlenca Avalação | Num Avaliação Nome Plano                                                                                                    | Unidade de Availação<br>ESEMPENHO E ESTÁGIO PROBATÓRI   1 - ESCOLA DE GESTÃO PÚBLIC                 | AUBICAT EXClur AUBICAT<br>Status Redimens. Meta<br>Em Aberto | Apos enviar para                                                               |
|----------------------------------------------------------------------------------------------------|----------------------------------------------------------------------------------------------------|----------------------------------------------------------------------------------------------------|--------------------------------------------------------------|--------------------------------------------------------------------------------|
|                                                                                                    | Numero de Servidores<br>Alteração Num. Servidores?<br>Osm ® Não<br>Outros Fatores<br>Há outros fatores internos ou ex<br>O sm ® Não | Condições de Trabalho<br>Imposabilidade de garantir as condições de Trabalho?<br>Sim ® Nab          | Enviar Para Validação                                        | status: se validado, ok; se<br>rejeitado, fazer as<br>alterações necessárias e |
|                                                                                                    | Metas ou Atividades                                                                                                    | Sumária da Meta ou Atividade                                                                        | Equipas Indicadores C                                        | volar validação.                                                               |
|                                                                                                    | *Objetivos à serem atingidos por r<br>dedcrever objetivos                                                                           | melo da Meta ou Atividade <sup>de</sup> Publico Alvo das Metas ou Objetivos<br>Indicar póblico alvo |                                                              | Clar                                                                           |
|                                                                                                    | Prazo Descrição dos Prazos                                                                                                    | Acordados                                                                                           | Peso 50                                                      |                                                                                |